## 信頼できる差出人のリスト(ホワイトリスト) 登録方法について

# 【Outlook2019】

①[ホーム]タブの[迷惑メール]をクリック

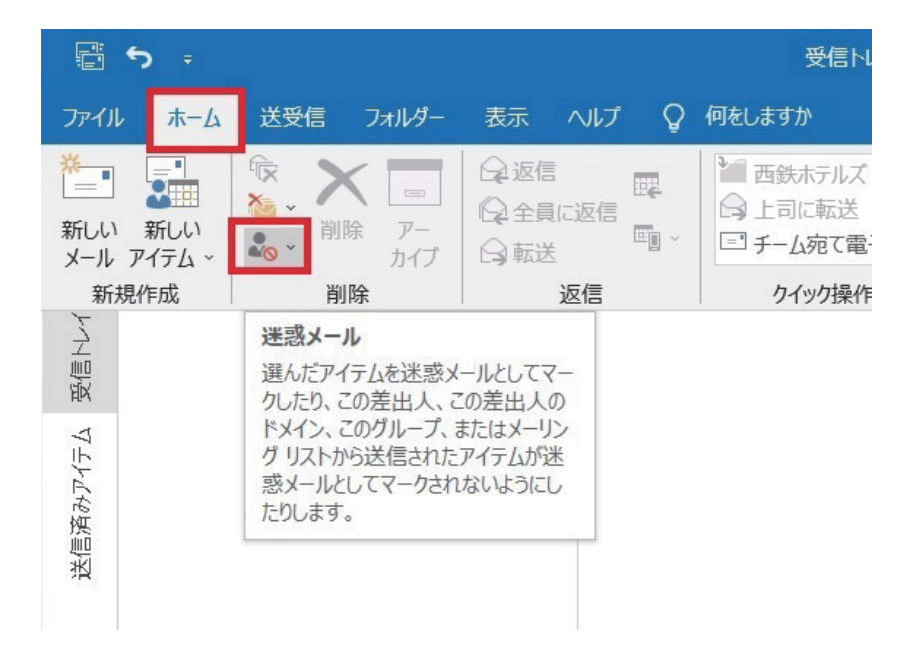

②[迷惑メールのオプション]をクリック

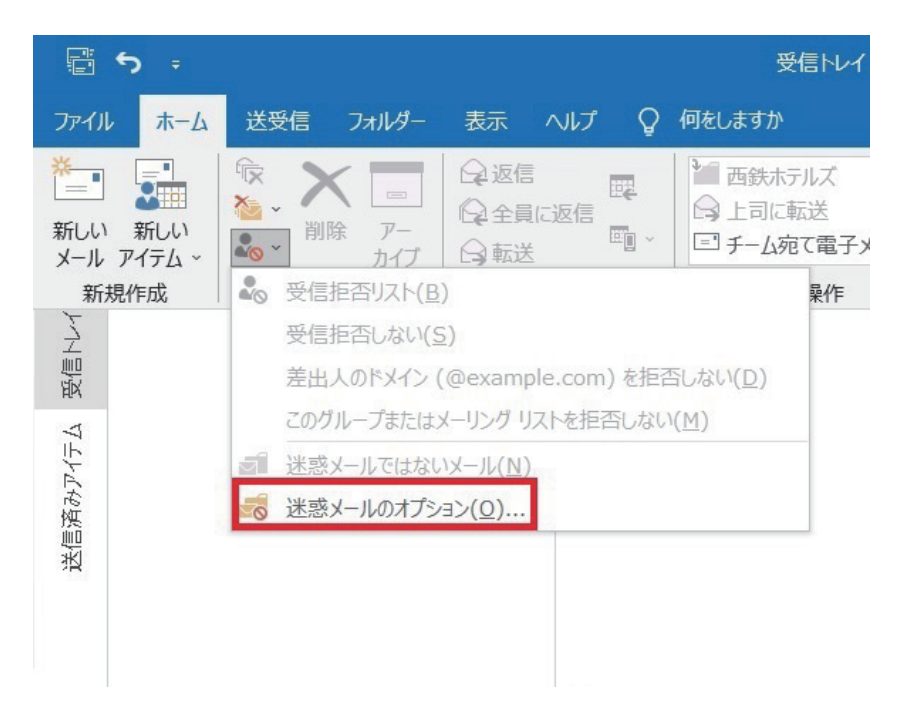

対象メールアドレスが「連絡先」に登録がある場合

[信頼できる差出人のリスト]タブで、 [連絡先からの電子メールも信頼する]をチェックし [適用]、[OK]をクリック

| עבענו          | 信頼できる差出人のリスト                     | 信頼できる宛先のリスト        | 受信拒否リスト    | インターナショナル      |
|----------------|----------------------------------|--------------------|------------|----------------|
| <b>.</b>       | [信頼できる差出人のリスト]<br>メールとしては処理されません | に登録されたアドレスやドメ<br>。 | イン名からの電子   | Xールは、迷惑        |
| email@         | pengage.windows.com              |                    |            | 追加(D)          |
|                |                                  |                    |            | 編集(E)          |
|                |                                  |                    |            | 削除(R)          |
|                |                                  | 5(C)               |            | ファイルヘエクスポート(X) |
| ]連絡            | 先からの電子メールも信頼する                   |                    |            |                |
| ]連絡:<br>]電子:   | 先からの電子メールも信頼する<br>メールの送信先を自動的に [ | 信頼できる差出人のリスト       | ] に追加する(U) |                |
| _]連絡;<br>_]電子; | 先からの電子メールも信頼する<br>メールの送信先を自動的に [ | 信頼できる差出人のリスト       | ] に追加する(U) |                |
| ] 連絡;<br>] 電子; | 先からの電子メールも信頼す;<br>メールの送信先を自動的に [ | 信頼できる差出人のリスト       | ] に追加する(U) |                |
| 連絡;<br>        | 先からの電子メールも信頼す;<br>メールの送信先を自動的に [ | 信頼できる差出人のリスト       | ] に追加する(U) |                |

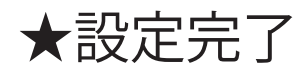

### 対象メールアドレスが「連絡先」に登録無の場合

[信頼できる差出人のリスト]タブで[追加]をクリック

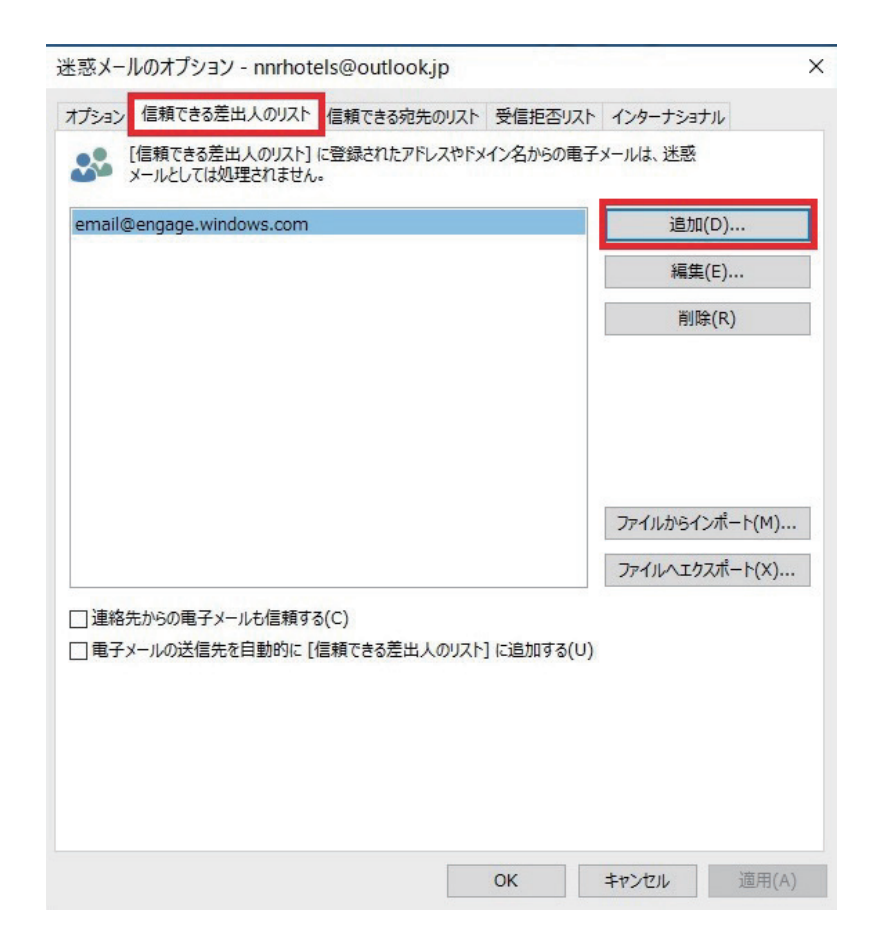

#### [ アドレスまたはドメインの追加 ] に、登録する「アドレス」 または「ドメイン」を入力し [OK] をクリック

|                |                                                                    | 編集(E)                  |
|----------------|--------------------------------------------------------------------|------------------------|
|                |                                                                    | 削除(R)                  |
|                | ます。<br>yoyaku@nch.nnr.co.jp<br>例: someone@example.com、@example.com | インボート(M).<br>タンポルト(X). |
| 連絡先から<br>電子メール | の電子メールも信頼する(C)<br>の送信先を自動的に [信頼できる差出人のリスト] に追加する(U)                |                        |

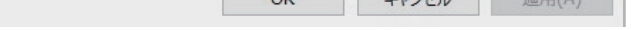

#### 「アドレス」または「ドメイン」の登録を確認後、 [適用]、[OK]をクリック

| 2,0.7                                 | ・ルのオプション - nnrhot                  | els@outlook.jp     |            |              |    |
|---------------------------------------|------------------------------------|--------------------|------------|--------------|----|
| オプション                                 | / 信頼できる差出人のリスト                     | 信頼できる宛先のリスト        | 受信拒否リスト    | インターナショナル    |    |
|                                       | [信頼できる差出人のリスト]<br>メールとしては処理されません   | に登録されたアドレスやドメ<br>。 | イン名からの電子   | メールは、迷惑      |    |
| email                                 | @engage.windows.com                |                    |            | 追加(D)        |    |
| yoyak                                 | u@nch.nnr.co.jp                    |                    |            | 編集(E)        |    |
|                                       |                                    |                    |            | 削除(R)        |    |
|                                       |                                    |                    |            | ファイルからインポート( | M) |
|                                       |                                    |                    |            | ファイルヘエクスポート( | X) |
|                                       |                                    | 3(C)               |            |              |    |
| □連絡                                   | 行力からの电子メールも1言頼9                    | 0(0)               |            |              |    |
| <ul> <li>□連絡</li> <li>□ 電子</li> </ul> | 3元からの電子メールも信頼9<br>メールの送信先を自動的に[    | 信頼できる差出人のリスト       | ] に追加する(U) |              |    |
|                                       | 8元からの电子メールも14項9・<br>・メールの送信先を自動的に[ | 信頼できる差出人のリスト       | ] に追加する(U) |              |    |
| □ 連絡<br>□ 電子                          | ・ナルッシンモナメールゼ信頼9<br>・メールの送信先を自動的に[  | 信頼できる差出人のリスト       | ] に追加する(U) |              |    |
| □連絡                                   | +ホからの電子メールも信頼9:<br>-メールの送信先を自動的に [ | 信頼できる差出人のリスト       | ] に追加する(U) |              |    |
| □ 連絡                                  | +オからの電子メールも信頼9:<br>-メールの送信先を自動的に [ | 信頼できる差出人のリスト       | ] に追加する(U) |              |    |

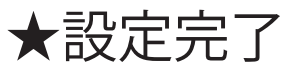